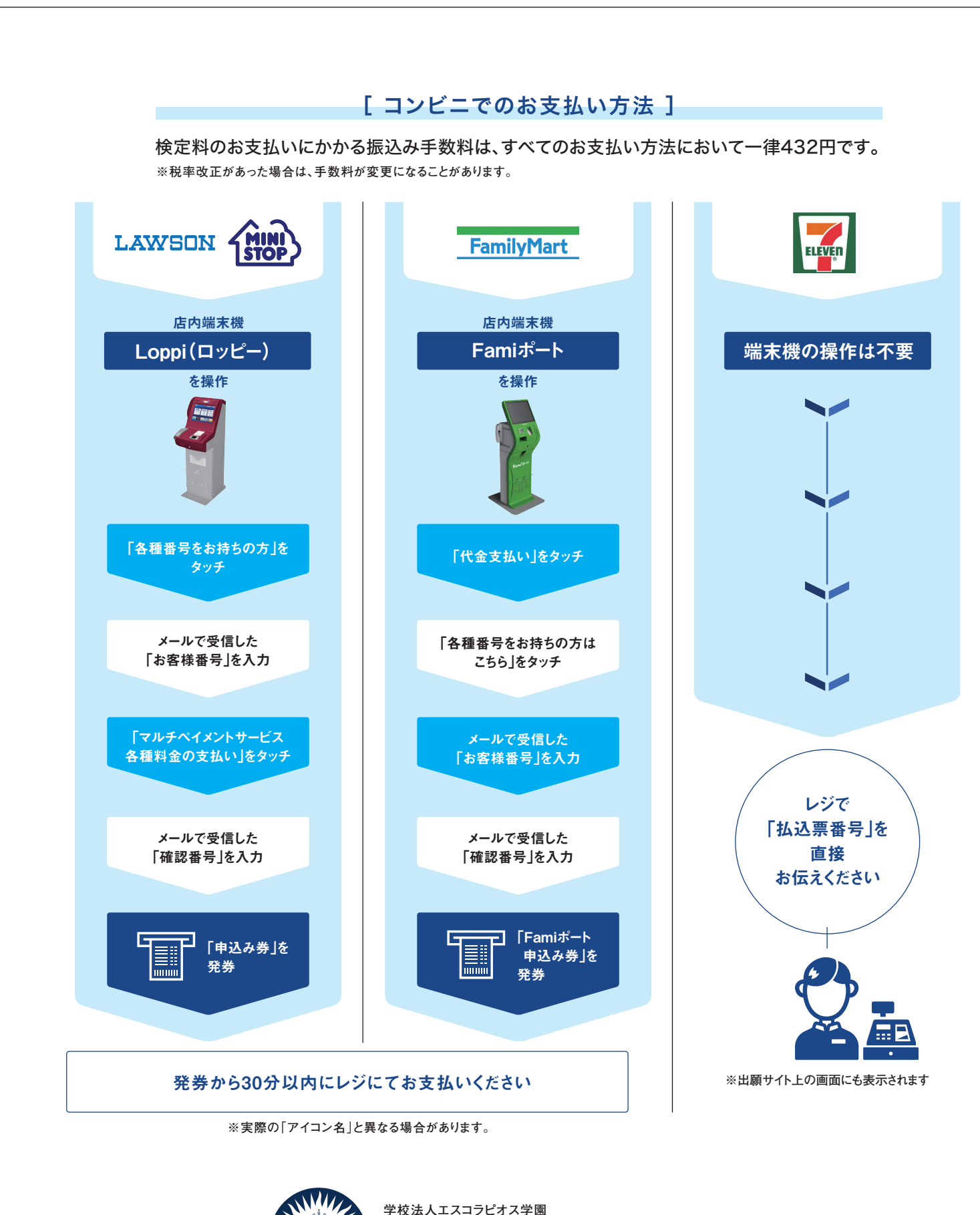

海星高等的

〒510-0882 四日市市追分1丁目9-34 TEL:(059)345-0036 FAX:(059)347-2989

校

f https://ja-jp.facebook.com/kaisei.0210/

URL https://www.kaisei.ed.jp 新知道

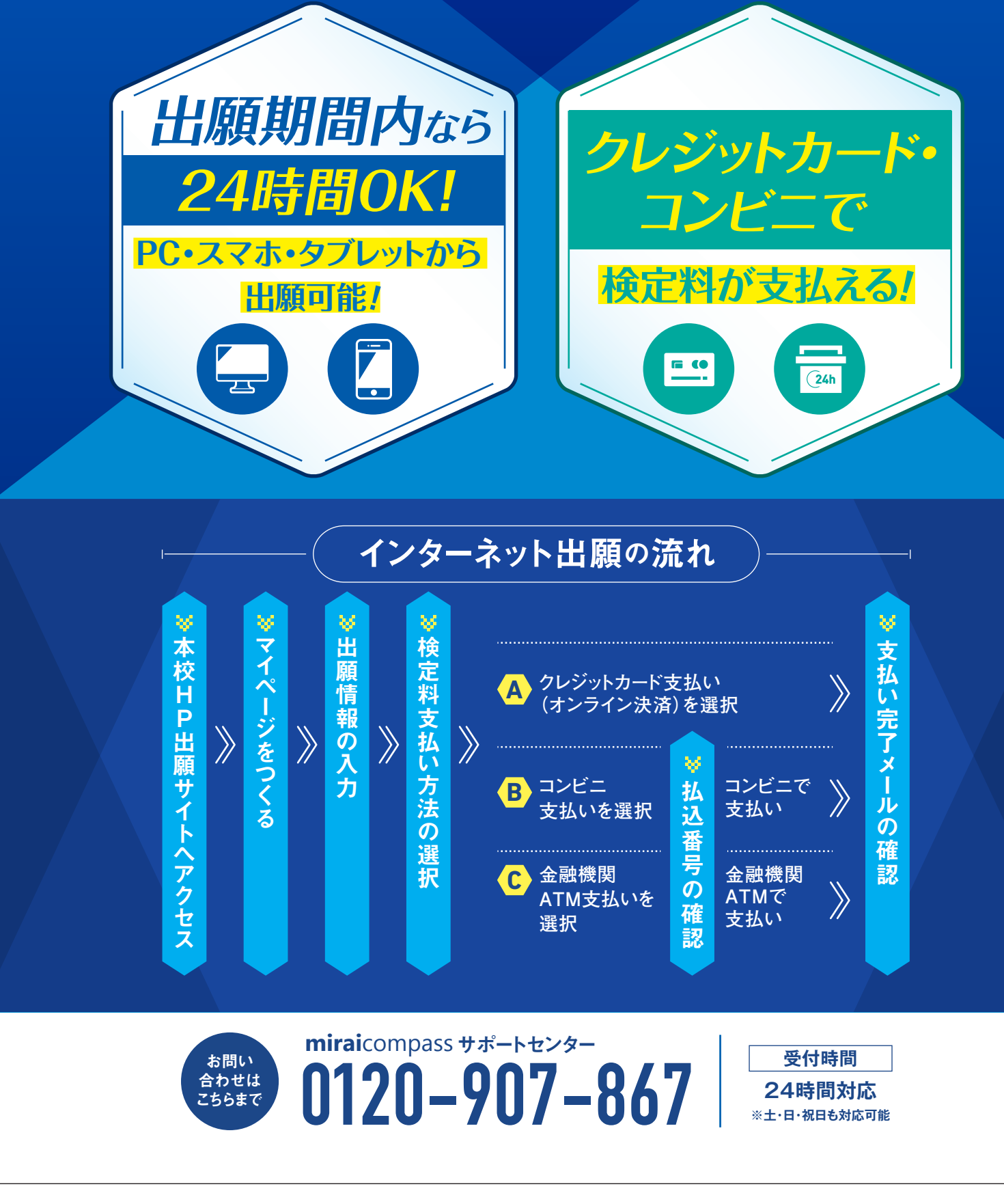

3年制コース

# KAISEI WEB ENT インターネット出願の手引き

## 出願から入学までのスケジュール

| <br>2022年 |           | 推薦入試                  | 一般入試                     |
|-----------|-----------|-----------------------|--------------------------|
| 12月 1日(木) |           | インターネットで出             | 願情報入力 ※募集要項冊子参照          |
| 12月 2日(金) |           |                       |                          |
| 12月 3日(土) | 出         | 出陌情報入                 |                          |
| 12月 4日(日) | り、「泉」、「入  | ついては、中                | P学校で指定された<br>ト           |
| S         | カ         | 期日までに完                | <b>記了させてください</b> カ       |
| 12月12日(月) | 期         |                       | 期                        |
| 12月13日(火) | 同(        |                       |                          |
| 12月14日(水) | 志         | 海                     | 海 志 <u>高</u>             |
| 12月15日(木) | 服者        | 星                     |                          |
| 12月16日(金) |           | 高                     |                          |
| 12月17日(土) |           |                       |                          |
| 12月18日(日) |           | <u>入</u>              | 入<br>入                   |
| 12月19日(月) |           | 고 고                   | <u>カ</u>                 |
| 12月20日(火) |           | り 能                   |                          |
| 12月21日(水) |           |                       |                          |
| 12月22日(木) |           |                       |                          |
| 12月23日(金) |           |                       |                          |
| \$        |           | //                    |                          |
| 12月25日(日) |           | 23:59までに検定料           | 納入を完了させてください。            |
| 2023年     |           |                       |                          |
| 1月21日(土)  | 学校<br>(教科 | 推薦型・自己推薦<br>・総合学力)型入試 |                          |
| \$        |           |                       |                          |
| 1月23日(月)  | 合否発表(web) |                       |                          |
| S         |           |                       |                          |
| 1月27日(金)  | ダこ        | ブル受験可能→               | Scholarship型·Standard型入試 |
| \$        |           |                       |                          |
| 1月30日(月)  |           |                       | 合否発表(web)                |
| \$        |           |                       |                          |
| 2月 4日(土)  | 追 試 験     |                       |                          |
| \$        |           |                       |                          |
| 2月13日(月)  |           | 入学金                   | :納入締め切り                  |

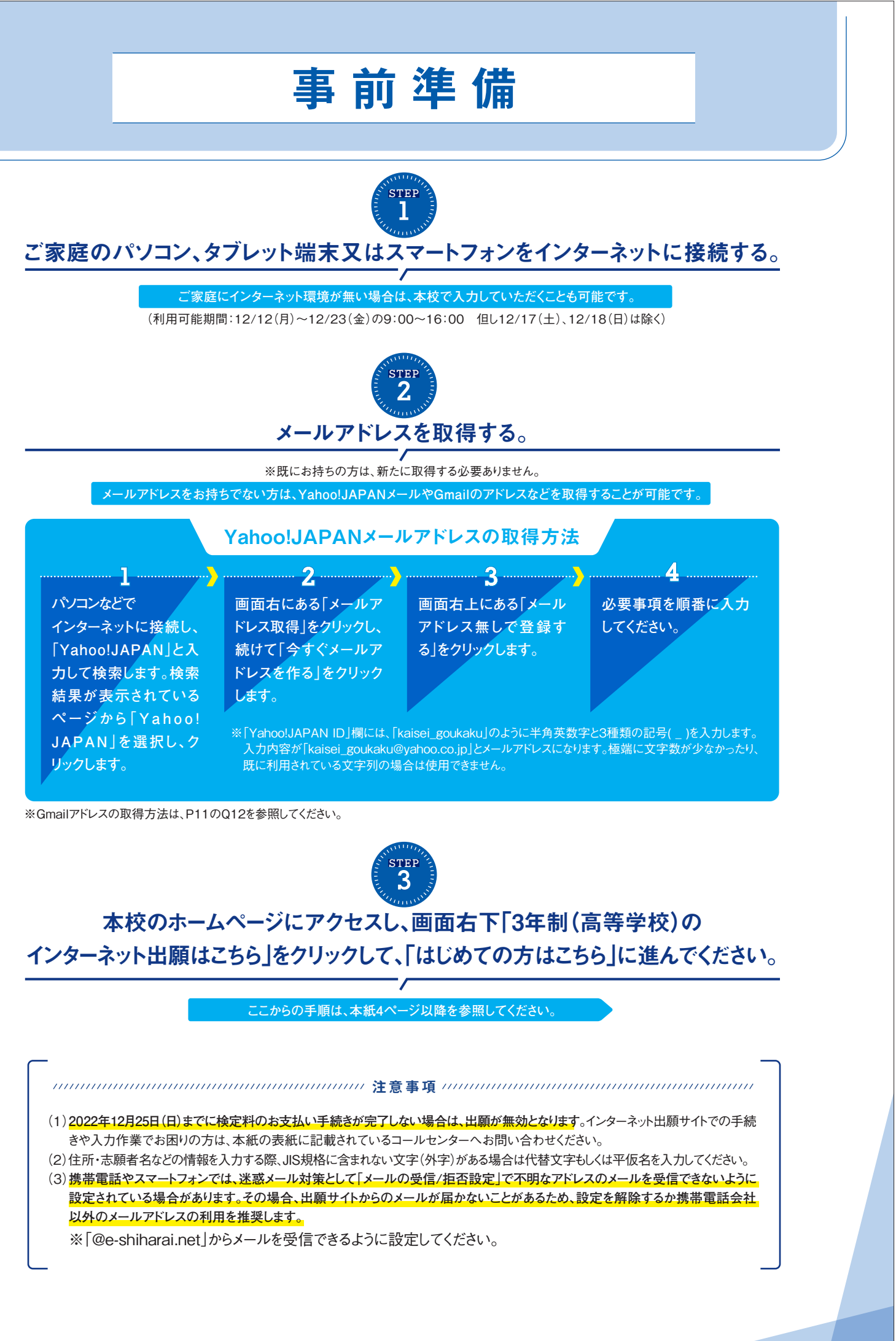

2

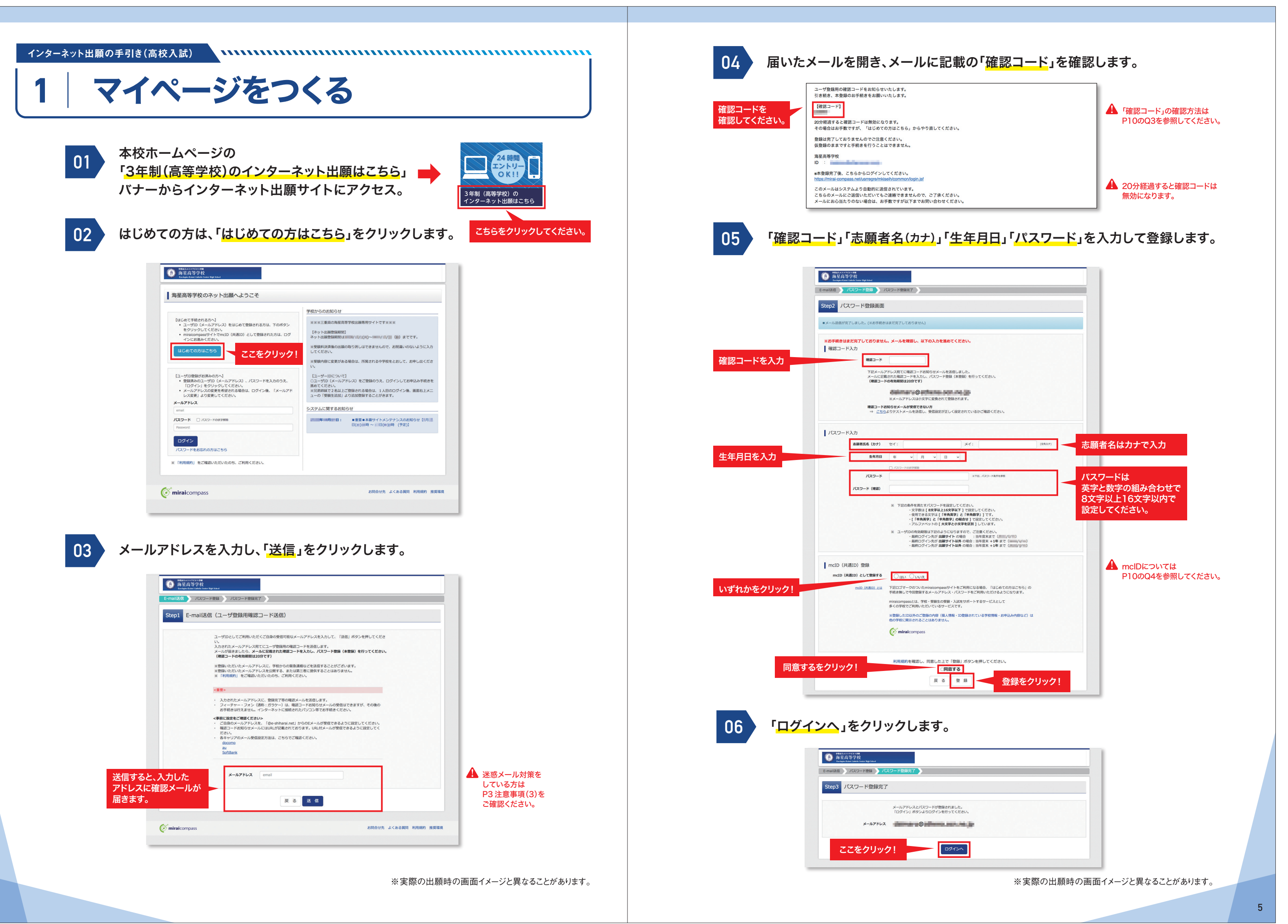

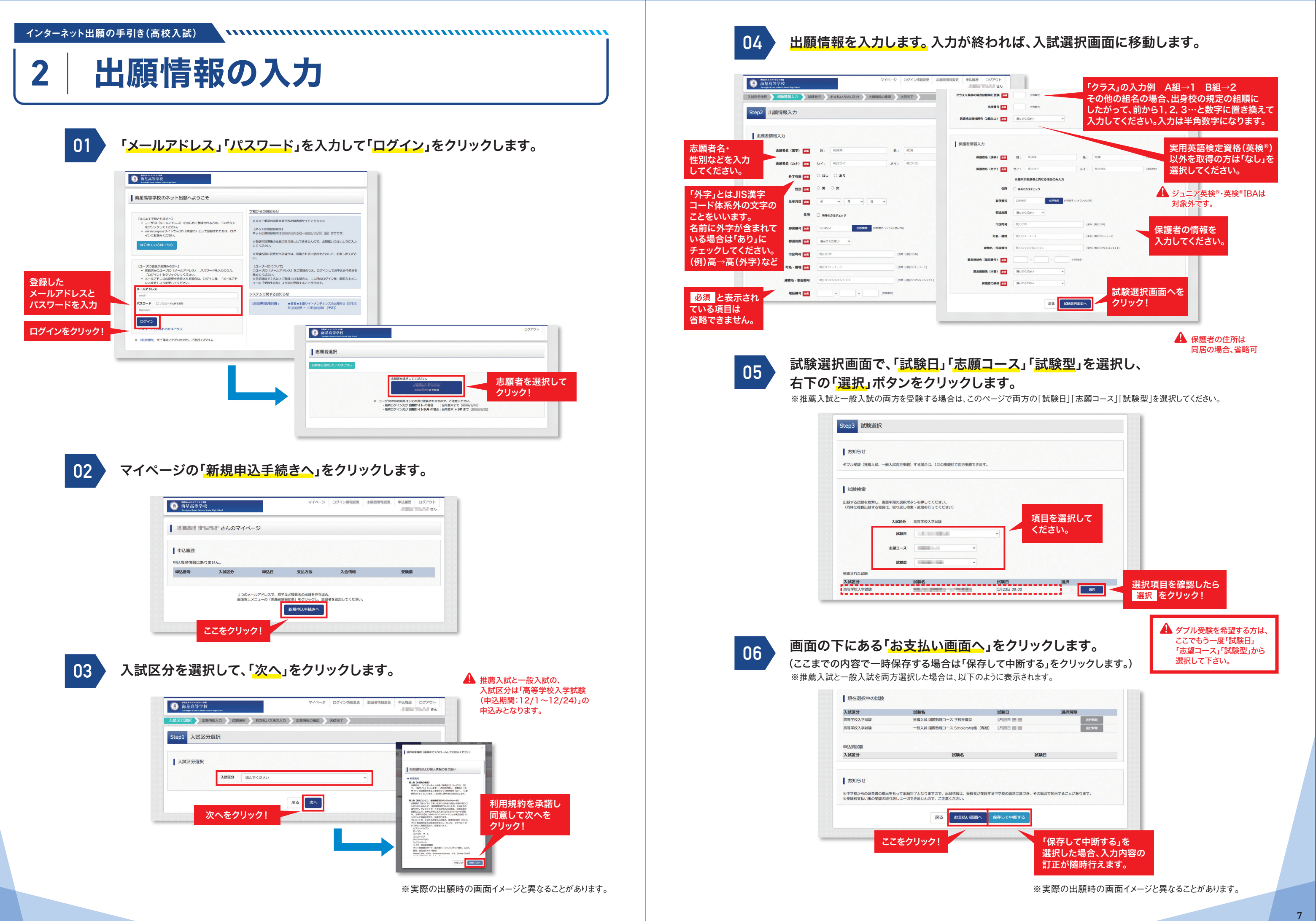

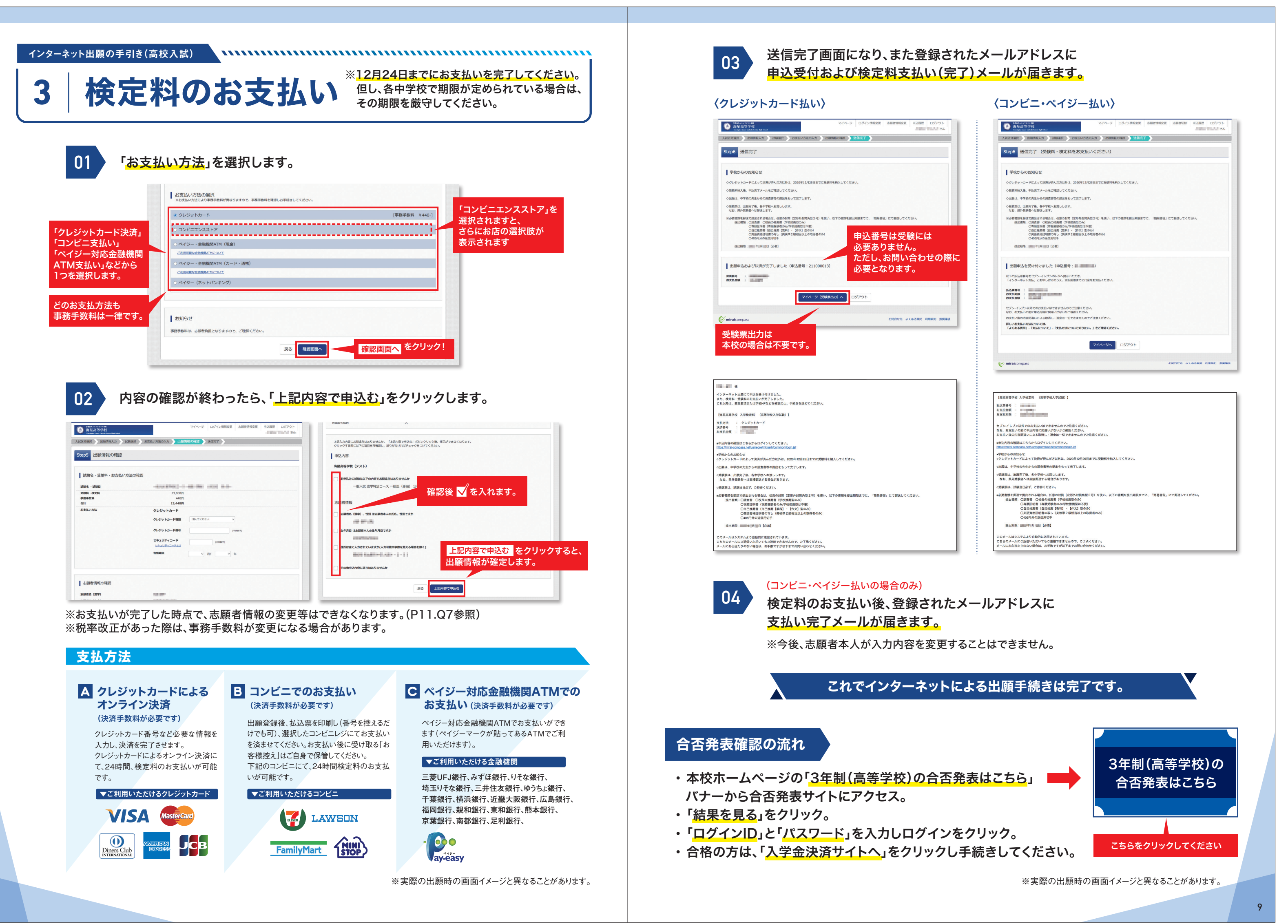

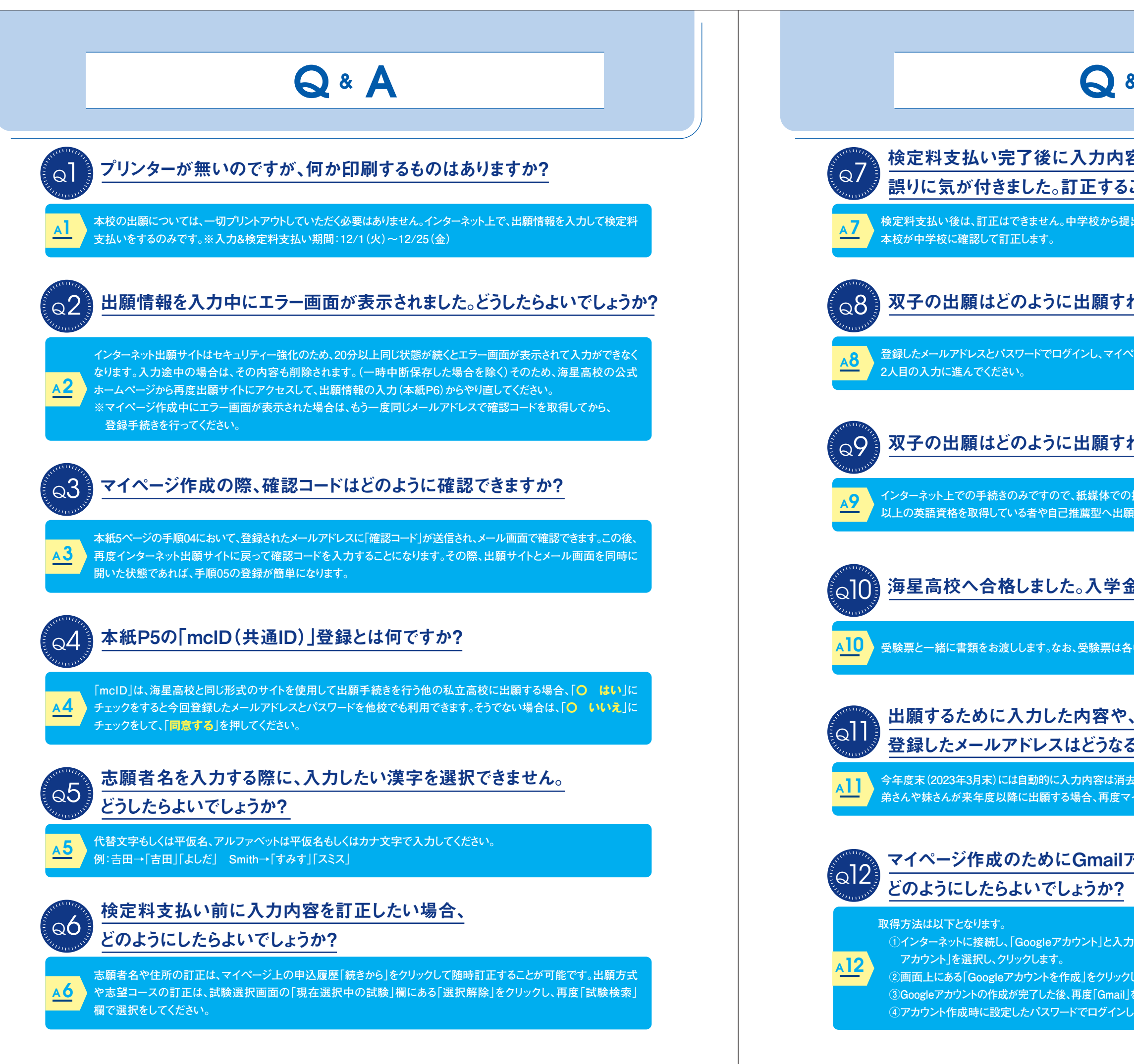

## Q & A

### 検定料支払い完了後に入力内容(出願方式、志望コースなど)の 誤りに気が付きました。訂正することは可能でしょうか?

検定料支払い後は、訂正はできません。中学校から提出される調査書の内容と受験生の入力内容を照らし合わせて、

#### 双子の出願はどのように出願すればよいでしょうか?

登録したメールアドレスとパスワードでログインし、マイページ右上にある「志願者情報変更」をクリックし、「志願者追加」で

#### 双子の出願はどのように出願すればよいでしょうか?

インターネット上での手続きのみですので、紙媒体での提出は原則必要ありません。但し、出願時までに英検準2級相当 以上の英語資格を取得している者や自己推薦型へ出願する者は、必要書類を在籍している中学校へ提出してください。

#### 海星高校へ合格しました。入学金はどのように支払うのでしょうか?

A10 受験票と一緒に書類をお渡しします。なお、受験票は各中学校の先生から渡されます。

## 登録したメールアドレスはどうなるのでしょうか?

今年度末(2023年3月末)には自動的に入力内容は消去され、出願サイト上でのメールアドレスの利用はできなくなります。 弟さんや妹さんが来年度以降に出願する場合、再度マイページを作成していただくことになります。

## マイページ作成のためにGmailアドレスを取得したいのですが、

①インターネットに接続し、「Googleアカウント」と入力して検索します。検索結果が表示されているページから「Google

②画面上にある「Googleアカウントを作成」をクリックし、必要事項を順番に入力してください。 ③Googleアカウントの作成が完了した後、再度「Gmail」を検索してクリックし、トップ画面右上にある「Gmail」をクリックします。 ④アカウント作成時に設定したパスワードでログインしていただくと、Gmailを使用できるようになります。